## オンライン授業でつながらない時の対応方法

令和3年7月作成

- I Wi-Fiの接続を確認しましょう
- ① GIGA 端末の画面右下で、Wi-Fi につながっているかを確認します。

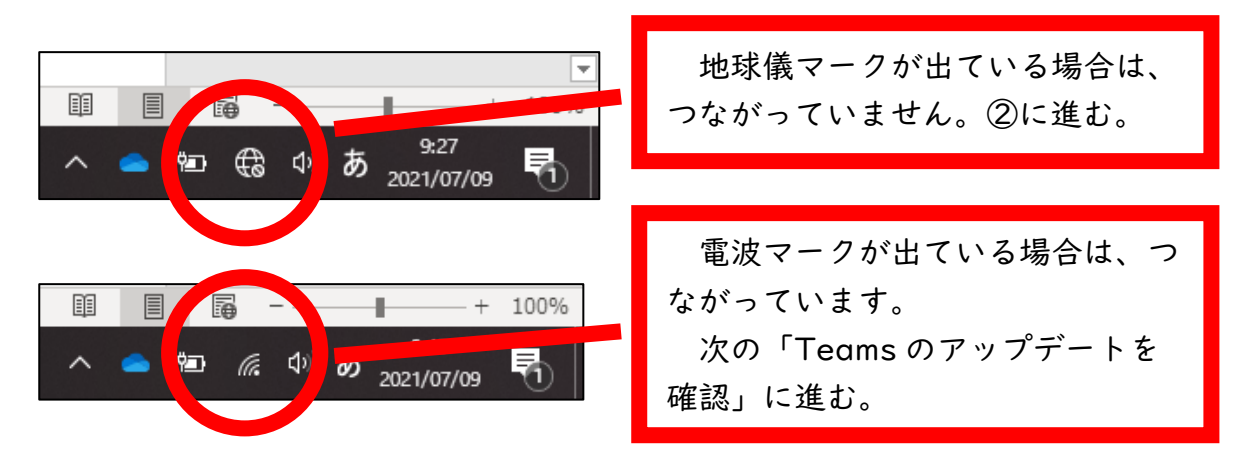

地球儀のマークをクリックし、Wi-Fiに接続しましょう。

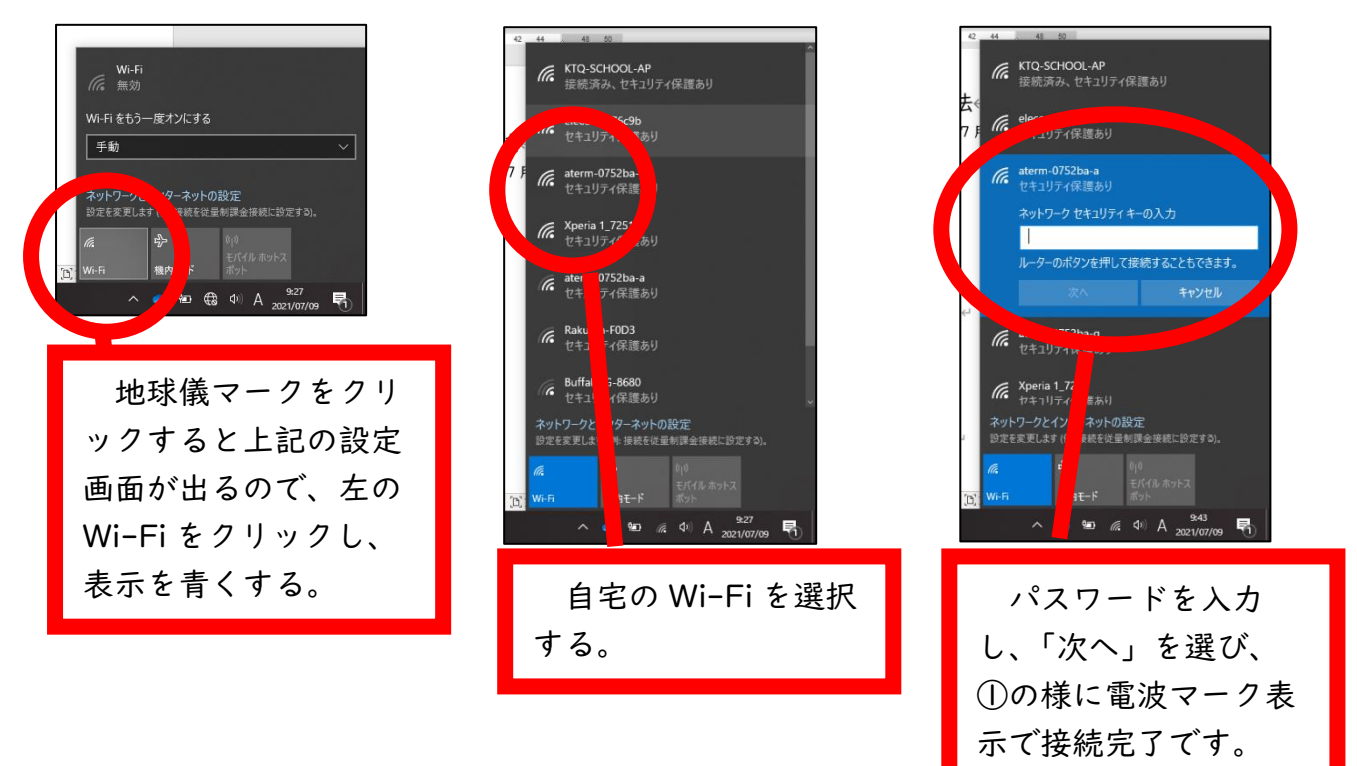

2 Teamsのアップデートを確認しましょう

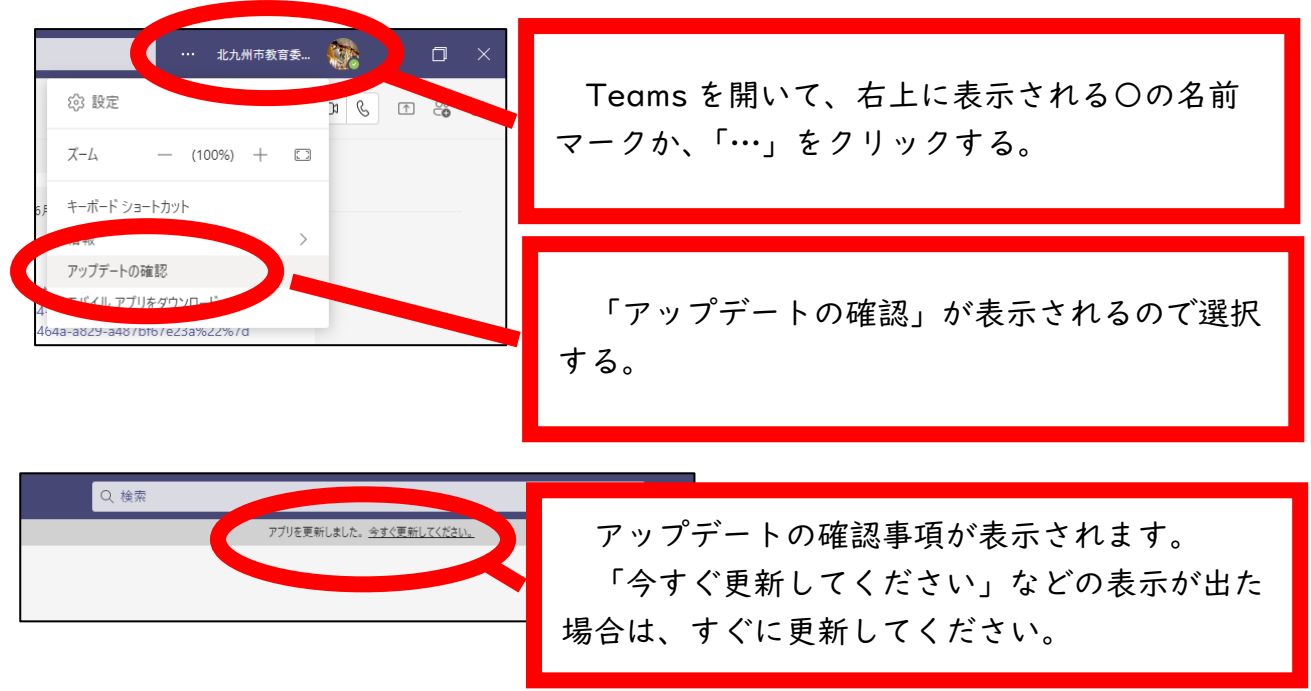

## 3 参加するチームについて確認しましょう

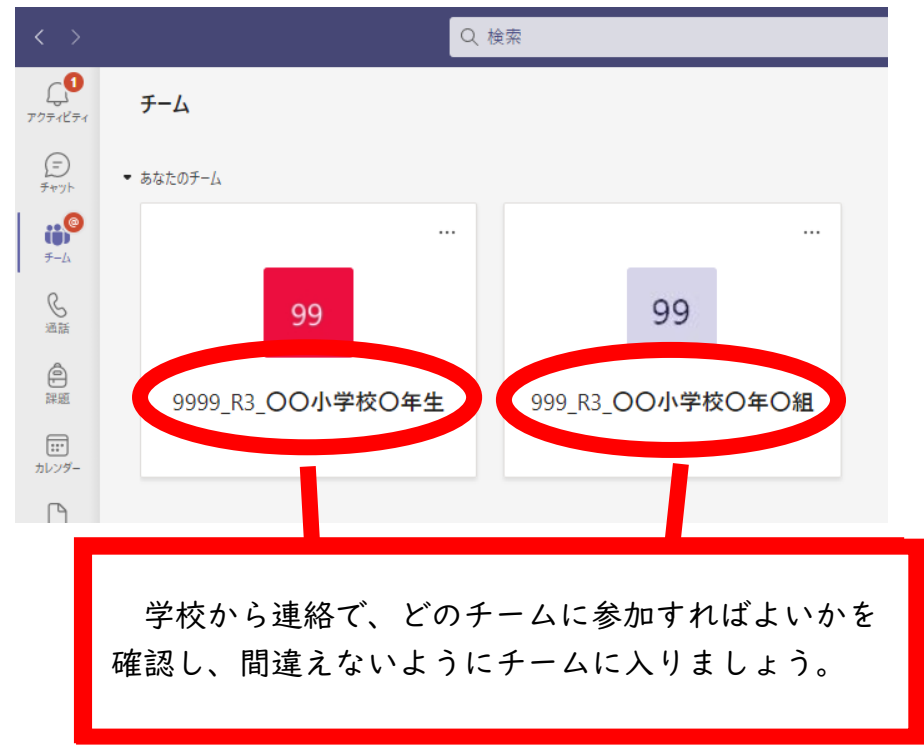

4 上記の方法でもつながらない場合は、学校からお伝えしている「問い合わせダイヤル」 にご連絡ください。